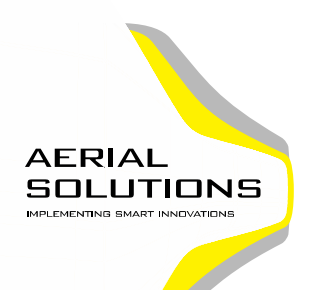

Aerial Solutions GmbH • Düsseldorfer Str. 12 • 45481 Mülheim/Ruhr

# Anleitung zum Aerial Solutions Anfrageportal

## Wichtig: Mit der Anfrage in unserem Portal wird keine Bestellung ausgelöst!

Zunächst überprüfen wir Ihre Anfrage auf Durchführbarkeit. Bei Rückfragen setzen wir uns mit Ihnen in Verbindung. Im Anschluss erhalten Sie ein Angebot von uns. Erst wenn Ihnen das Angebot zusagt bestellen Sie explizit telefonisch, per Post oder Email ihre Dienstleistung.

1. Dienstleistung:

Klicken Sie auf ihre gewünschte Dienstleistung. Der Bereich ist dann markiert.

Unten rechts auf "WEITER" klicken

### 2. Daten:

Bitte <u>alle</u> Datenfelder ausfüllen. Keine Angst: Ihre Daten sind bei uns sicher und werden nicht weitergeleitet oder anderweitig verwendet. Ihre Daten dienen lediglich zur Angebotserstellung und für eventuelle Rückfragen zu Ihren Angaben.

ACHTUNG: Die Telefonnummer bitte ohne Leerzeichen eintragen.

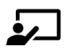

Unten rechts auf "WEITER" klicken

3. Felder:

Hier markieren Sie Ihr Feld, Objekt oder Gebäude auf einer Karte oder Satellitenbild, indem Sie den gewünschten Bereich umranden.

- 3.1. Zuerst geben Sie im Feld "Suchen" eine Adresse ein. De Karte/Satellitenbild zoomt dann automatisch zu Ihrem eingegebenen Standort.
- 3.2. In Karte/Satellitenbild den genauen Bereich heranzoomen.
- 3.3. Umranden Sie dann Ihren Bereich, ihr Objekt oder Feld indem sie in die Karte auf jeden Eckpunkt des Bereichs klicken und dadurch mit einem Polygon umranden, siehe Beispiel:

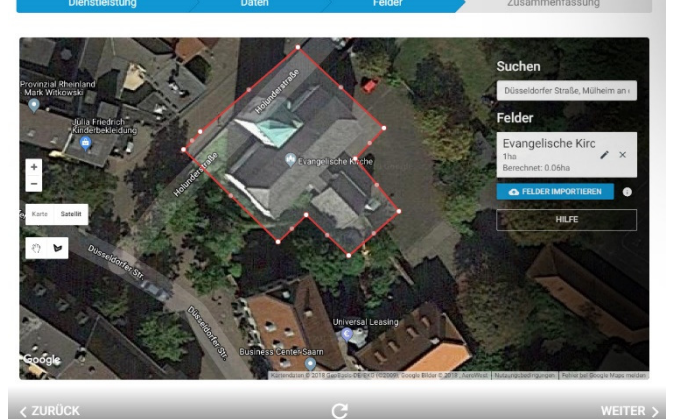

3.4.

Geben Sie dem umrandeten Bereich(Feld) eine eindeutige Bezeichnung. Wenn bekannt, geben Sie eine Größe in ha ein, wenn nicht dann bitte eine "1" eingeben.

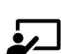

Unten rechts auf "WEITER" klicken

### 4. Zusammenfassung:

Prüfen sie hier noch mal alle Ihre Eingaben.

Unten rechts auf "ANFRAGEN" klicken.

#### AERIAL SOLUTIONS GMBH

Düsseldorfer Straße 12 45481 Mülheim an der Ruhr Geschäftsführer: Michael Küpper Telefon: +49 (0) 208 / 62 80 92 72 E-Mail: info@aerial-solutions.de Web: www.aerial-solutions.de

Kontoverbindung: VOBA Rhein-Ruhr IBAN: DE 8035 0603 8686 4660 0001 BIC: GENODED1VRR HRB-Nr.: 29852 / AG Duisburg St-Nr.: 120/5762/1900 USt-IdNr.: DE313446237

#### Seite 1 von 1